### 快刀AI先生ChatGPT文章辨識系統

操作手冊 \_ 教師版

2024.09

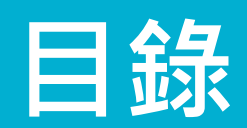

| <u> </u>        | 信箱註冊   | 3  |
|-----------------|--------|----|
|                 | 信箱登入   | 8  |
| ,               | 老師增加班級 | 12 |
| <b>Ξ</b> -1 ·   | 學生加入班級 | 16 |
| 匹,              | 辨識文章   | 20 |
| 五,              | 批改學生報告 | 24 |
| $\frac{1}{1}$ , | 申請字數   | 30 |

# 一,信箱註冊

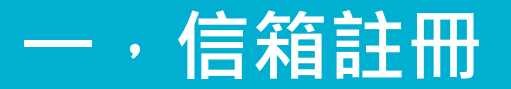

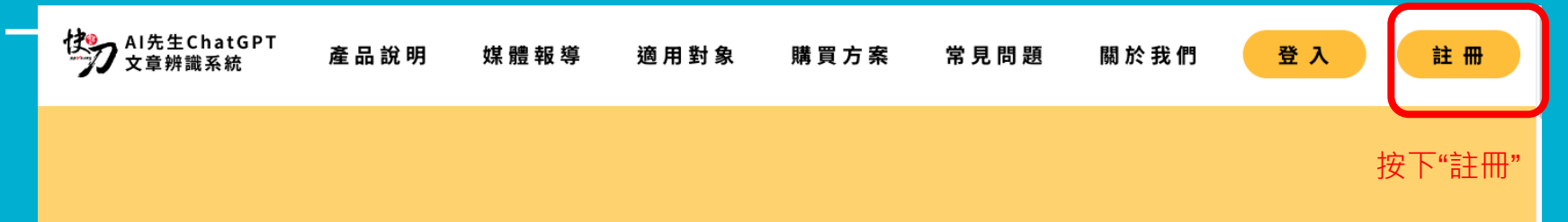

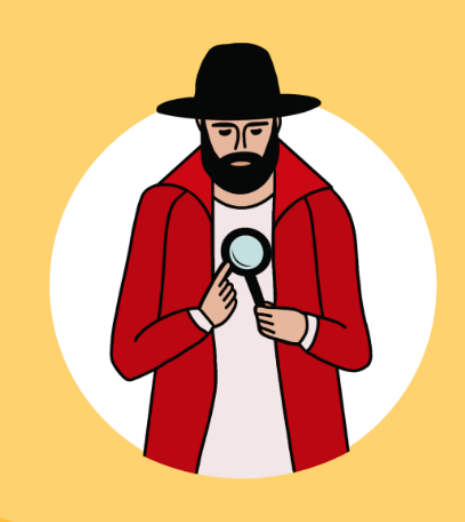

### 快刀中英文AI文章辨識系統Q

在真實與虛擬的分庭抗禮中,快刀中英文AI文章辨識系統助您一臂之力! 輕鬆辨識AI生成文章、在真實與虛擬之間,建立人工與人類智慧的遊戲規則。

即刻辨識

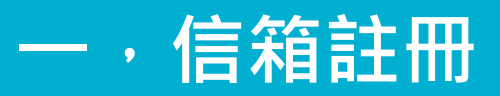

| pp1/s.org |       |          |
|-----------|-------|----------|
|           |       |          |
|           |       |          |
|           |       |          |
|           |       |          |
|           | 歡迎倒   | 使用 PPVS  |
|           | 信箱登錄  | SSO學校登錄  |
|           | 信箱/帳號 |          |
|           | 密碼    | Ø        |
|           |       | 登入       |
|           | 信箱註冊  | 忘記密碼     |
| 按下"信箱註冊"  | Gc    | oogle登入  |
|           | 教育雲   | OpenID登入 |
|           |       |          |
|           |       |          |

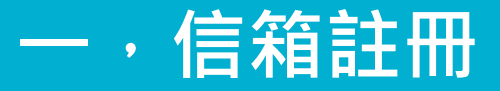

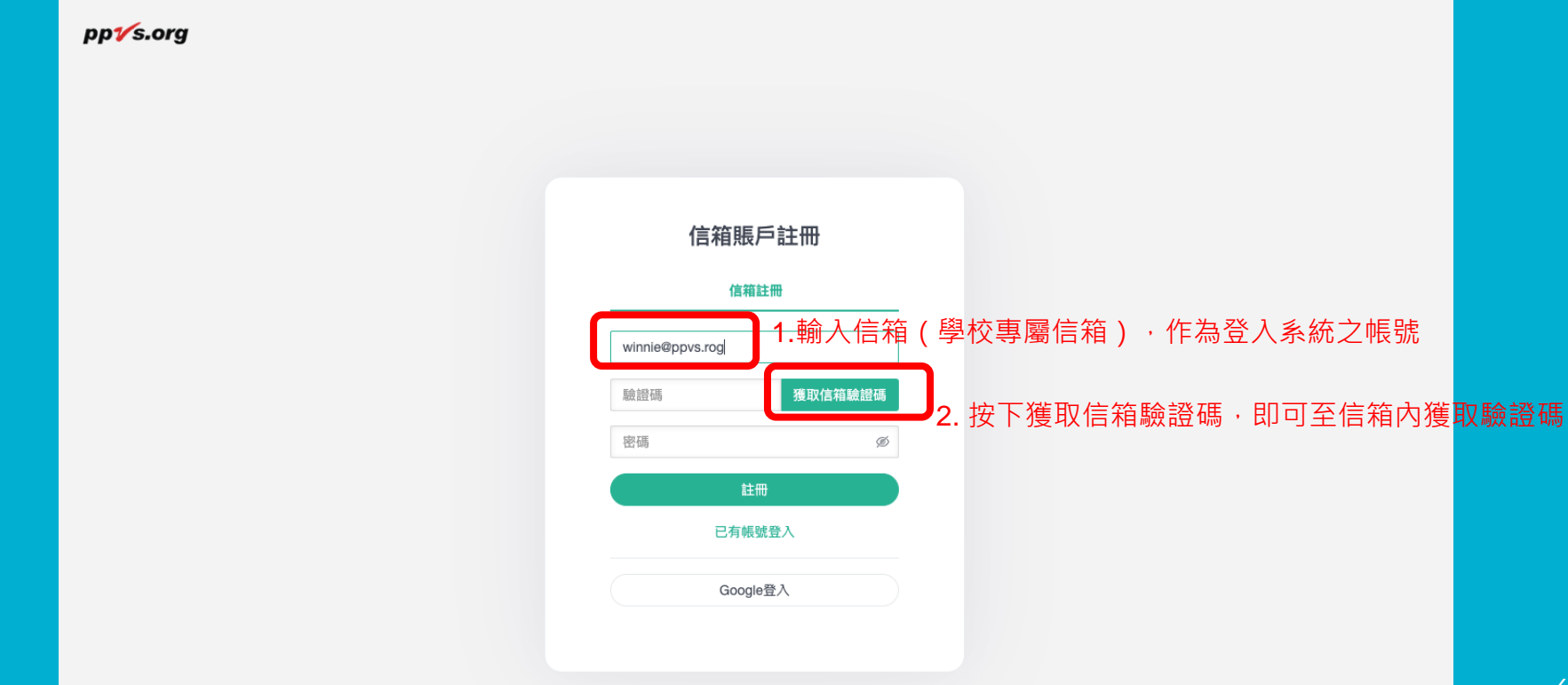

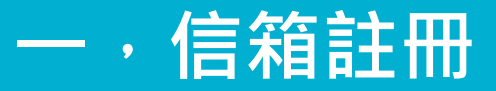

pp1⁄s.org

| 信箱賬戶註冊          |     |              |
|-----------------|-----|--------------|
| winnie@ppvs.org |     |              |
| 639863          | 12s | 輸入信箱中獲取的驗證碼  |
|                 | Ø   | 及自行輸入密碼·按下"語 |
| 註冊              |     | 而,元成註而       |
| OAWARA          |     |              |
| Google登入        |     |              |

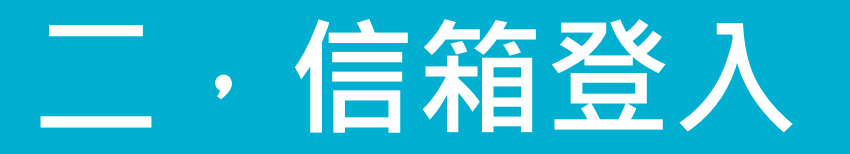

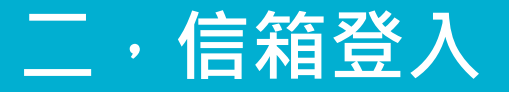

pp1⁄s.org

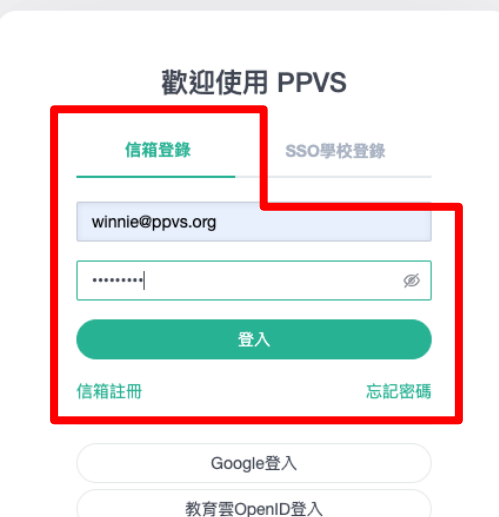

選擇"信箱登錄",輸入已 註冊好的信箱及密碼,按" 登入"

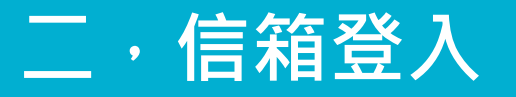

- 1. 首次登入請選擇身份為"老師",設定後即無法更改,如選擇錯誤請聯繫雲書 苑
- 2. 首次登入即擁有5000字的辨識額度,如不足可於系統內提出申請(詳參六,申 請字數)

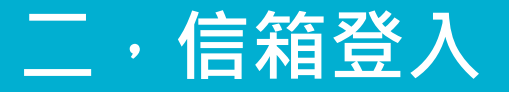

### 右上方顯示校名/身份/帳號

| 快刀AI先生ChatG        | PT文章辨識系統                                          | 雲書苑大學 老師 iamgoodboy | ☞ 登出  |
|--------------------|---------------------------------------------------|---------------------|-------|
|                    | ◆ 歡迎                                              | ₩                   | 頁面操作▼ |
| iamgoodboy<br>老師 ▼ | Ŷ 歡迎使用快刀AI先生ChatGPT文章辨識系統!<br>小提示:點兩下標籤可快速更新目前頁面. |                     |       |
| ≡                  |                                                   |                     |       |
| ♀ 辨識系統             |                                                   |                     |       |
| A 報告記錄             |                                                   |                     |       |
| ⇔ 字數中心             |                                                   |                     |       |
| 會 我的班級             |                                                   |                     |       |
| <b>響</b> 我的學生      |                                                   |                     |       |
| ▶ 學生報告             |                                                   |                     |       |
|                    |                                                   |                     |       |
|                    |                                                   |                     |       |
|                    |                                                   |                     |       |

# 三・老師増加班級

## 三·老師增加班級

| 快刀AI先生ChatGI          | PT文章辨識系   | 系統         |        |        |        |  |      |                  | 雲書刻                          | 花大學 老師 | iamgo  | odboy      | ☞ 登出  |
|-----------------------|-----------|------------|--------|--------|--------|--|------|------------------|------------------------------|--------|--------|------------|-------|
|                       | ◀ 歡迎      | 報告記錄 ◎     | 學生報告 😳 | 我的學生 🖸 | 我的班級 ❷ |  |      |                  |                              |        |        | ₩          | 頁面操作▼ |
| iamgoodboy            | 我的班級      |            |        |        |        |  |      |                  | <b>2</b> .按下"+增 <sup>†</sup> | 们班級:   | "      | -          | +增加班級 |
| 老師▼                   | 班級名稱      | 股名稱 搜尋 Q   |        |        |        |  |      |                  |                              |        |        | 增加班        |       |
| ≡                     |           |            |        |        |        |  |      |                  |                              |        |        |            |       |
| □ 辨識系統                | 序         | 班級名稱       |        |        | 班級代碼   |  | 學生數量 | 增加時間             |                              | ł      | 操作     |            |       |
| 🛆 報告記錄                | 1         | 三年甲班       |        |        | C-8-28 |  | 1/2  | 2024-09-05 10:02 |                              |        | en a   | Ŵ          |       |
| ④ 空數由心                | 2         | amber測試班   |        |        | C-8-22 |  | 0/1  | 2024-09-02 10:36 |                              |        | Cart   | Ŵ          |       |
| 斧 我的班級                | 3         | 102        |        |        | C-8-18 |  | 0/0  | 2024-08-08 12:18 |                              |        | care - | Ŵ          |       |
| <sup>營我的學生</sup> 1.按下 | "我的班      | 級"         |        |        | C-8-17 |  | 1/0  | 2024-08-08 12:18 |                              |        | Cant   | Ŵ          |       |
| ▶ 學生報告                | 顯示1/1頁 每頁 | 夏 20 條 共4條 |        |        |        |  |      |                  |                              | 首頁     | 上頁     | <b>1</b> 下 | 頁 尾頁  |

## 三・老師添加班級

| 快刀AI先生ChatG | PT文章辨識系統          |                                 | 雲書苑大學 老師 iamgoodboy 🕞 登出 |
|-------------|-------------------|---------------------------------|--------------------------|
|             |                   |                                 |                          |
| iamgoodboy  | 我的班級              | 增加班級 ×                          |                          |
| 老師 -        | 班級名稱              | 班级名稱:                           |                          |
| =           |                   | 101                             |                          |
| 🖵 辨識系統      | 序班级名词             | 預設學生名單:                         |                          |
| A 報告記錄      | 题示1/1百 每百 20 修 共修 | 請輸入預設學生眼號,一行一個                  | 首百 十百 1 下百 尾百            |
| ⊕ 字數中心      |                   |                                 |                          |
| 膏 我的班级      |                   |                                 |                          |
| 替 我的學生      |                   |                                 |                          |
| ▶ 學生報告      |                   | 取消創建班級                          |                          |
|             |                   | 輸入"班級名稱"及"學生名單(選填)"<br>按下"創建班級" |                          |
|             |                   |                                 |                          |

## 三・老師添加班級

| 快刀AI先生ChatGl                  | 央刀AI先生ChatGPT文章辨識系統 |                               |               |      |                  |              |  |  |  |  |  |  |  |  |  |
|-------------------------------|---------------------|-------------------------------|---------------|------|------------------|--------------|--|--|--|--|--|--|--|--|--|
|                               | ₩ 歡迎                | 報告記録 ◎ 學生報告 ◎ ≸               | 战的學生 🕃 我的班級 😂 |      |                  | ▶ 頁面操作 -     |  |  |  |  |  |  |  |  |  |
|                               | 我的班級                |                               |               |      |                  | +增加班級        |  |  |  |  |  |  |  |  |  |
| iamgoodboy<br>老師 <del>▼</del> | <b></b>             | 搜尋口                           |               |      |                  |              |  |  |  |  |  |  |  |  |  |
| =                             | STUX H113           |                               |               |      |                  |              |  |  |  |  |  |  |  |  |  |
| ➡ 辨識系統                        | 序                   | 班級名稱                          | 班級代碼          | 學生數量 | 增加時間             | 操作           |  |  |  |  |  |  |  |  |  |
| 🛆 報告記錄                        | 1                   | 101                           | C-8-29        | 0/0  | 2024-09-05 15:26 | e 🕅          |  |  |  |  |  |  |  |  |  |
| ☞ 字數中心                        |                     |                               |               |      |                  |              |  |  |  |  |  |  |  |  |  |
| 谷 我的班級                        |                     | <sub>亂_20_喺共1喺</sub><br>操作成功, | 可於"我的班級"下看    | 到老師開 |                  | 自員上員 1 卜貝 尾貝 |  |  |  |  |  |  |  |  |  |
| <b>蓉</b> 我的學生                 |                     | 立的班級名                         | 稱/班級代碼/學生數    |      |                  |              |  |  |  |  |  |  |  |  |  |
| ▲ 學生報告                        |                     | <u>* 班級代碼</u>                 | <u>請提供給學生</u> |      |                  |              |  |  |  |  |  |  |  |  |  |
|                               |                     |                               |               |      |                  |              |  |  |  |  |  |  |  |  |  |

# 三-1・學生加入班級

### (此部份由學生自行操作,僅供老師參閱)

### 三-1,學生加入班級 (此部份由學生自行操作,僅供老師參閱)

| 快刀AI先生ChatGI         | PT文章辨識   | 系統         |      |      |      |                  | 雲書苑大學 學生 boss 🕩 🗎 | :出   |
|----------------------|----------|------------|------|------|------|------------------|-------------------|------|
|                      | ◀ 歡迎     | 我的班級 ❷     |      |      |      |                  | ▶ 頁面掛             | ≹作 ▼ |
| boss                 | 我的班級     |            |      |      |      | <b>2.</b> 按下"+加/ | 入班級"              | 級    |
| 學生 <del>▼</del><br>■ | 班級名稱     | 搜尋 Q       |      |      |      |                  |                   |      |
| ♀ 辨識系統               | 序        | 班級名稱       | 班級代碼 | 老師帳號 | 學生數量 | 加入時間             | 操作                |      |
| 🛆 報告記錄               | 顯示1/1頁 每 | 頁 20 條 共0條 |      |      |      |                  | 首頁 上頁 1 下頁 月      | 尾頁   |
| ♥》字數中心               | 1.按下"    | 我的班級"      |      |      |      |                  |                   |      |
| ☆ 我的班級               |          |            |      |      |      |                  |                   |      |
|                      |          |            |      |      |      |                  |                   |      |
|                      |          |            |      |      |      |                  |                   |      |
|                      |          |            |      |      |      |                  |                   |      |
|                      |          |            |      |      |      |                  |                   |      |
|                      |          |            |      |      |      |                  |                   |      |

### 三-1,學生加入班級 (此部份由學生自行操作,僅供老師參閱)

| 快刀AI先生ChatG  | PT文章辨識系統 | č               |      |                             |       | Er. | 喪害死大學 學生 bos | a (* 登出 |
|--------------|----------|-----------------|------|-----------------------------|-------|-----|--------------|---------|
|              |          |                 |      |                             |       |     |              |         |
|              |          |                 |      |                             |       |     |              |         |
| boss<br>學生 - |          |                 |      |                             |       |     |              |         |
|              |          |                 |      |                             |       |     |              |         |
| □ 辨識系統       |          | 班殿名開加入班級        |      |                             | ×     |     |              |         |
| ③ 報告記錄       |          | 20 ] 徐 共时 班級代碼: |      |                             |       |     | 首頁上頁 1       |         |
| ◎ 字數中心       |          | C-8-29          |      |                             |       |     |              |         |
| ₩ 我的班级       |          | 取消              | 加入班級 | │輸入"班級代碼"(請洽指導<br>│按下"加入班級" | 拿老師), |     |              |         |
|              |          |                 |      |                             |       |     |              |         |
|              |          |                 |      |                             |       |     |              |         |
|              |          |                 |      |                             |       |     |              |         |
|              |          |                 |      |                             |       |     |              |         |
|              |          |                 |      |                             |       |     |              |         |
|              |          |                 |      |                             |       |     |              |         |
|              |          |                 |      |                             |       |     |              |         |

### 三-1,學生加入班級 (此部份由學生自行操作,僅供老師參閱)

快刀AI先生ChatGPT文章辨識系統 雲書苑大學 學生 boss 🕩 登出 歡迎 我的班級 😣 頁面操作▼ 44 ₩. 我的班級 +加入班級 boss 搜尋 Q 班級名稱 □ 辨識系統 班級代碼 老師帳號 學生數量 序 班級名稱 加入時間 操作 ☑ 報告記錄 × 101 C-8-29 iamgoodboy 2024-09-05 15:26 1 1 ⊕ 字數中心 操作成功,可於"我的班級"下看到所有已加入 上頁 1 下頁 尾頁 顯示1/1頁 每頁 20 條 共1條 首頁 脅 我的班級 的班級名稱,班級代碼及老師帳號

# 四・辨識文章

上傳原稿
查看報告
下載報告
刪除報告

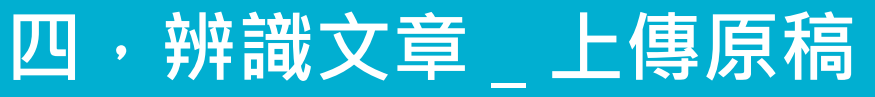

| 快刀AI先生ChatC               | GPT文章辨識系統  |       |                                                                                                    |                                                          |                                         | 雲書苑大學 學生 boss 🕩 登出             |        |               |        |                                                                                                    |                     |
|---------------------------|------------|-------|----------------------------------------------------------------------------------------------------|----------------------------------------------------------|-----------------------------------------|--------------------------------|--------|---------------|--------|----------------------------------------------------------------------------------------------------|---------------------|
|                           | •• 830 M   | 識系統 ◘ |                                                                                                    |                                                          |                                         | ▶ 頁面操作 +                       |        |               |        |                                                                                                    |                     |
| boss                      | ₩₩₩₩2.逞    | Ę擇""真 | 煎貼上傳"         3.輸入"ℓ                                                                               | 乍者","標題"                                                 | ,"亸                                     | 識內容"                           |        |               |        |                                                                                                    |                     |
| 學生~                       | 剪贴上傳       | 批量上傳  | 按下"即                                                                                               | 刻                                                        |                                         |                                |        |               |        |                                                                                                    |                     |
|                           |            | 作者:   |                                                                                                    | < J / / H=₩                                              |                                         |                                |        |               |        |                                                                                                    |                     |
| 日期告記錄                     | <b>立</b> 下 |       | 我們『一起』想起來!                                                                                         |                                                          |                                         |                                |        |               |        |                                                                                                    |                     |
| ● 学数中心 "☆<br>子数中心 "☆<br>子 | 識系         | 辨識內容: | 一位輔大的研究生分享他覺得來對也思感受到最大的不同,是他原本<br>察對也思約廣因不盡相同,也深刻體會到同學們有各自發展的特質,<br>帶領課程的兩位導師有哪些部分是值得學習之處?或者,是否有具體 | 思像社會退縮者的標籤,和他實際跟每個鮮<br>和外界所標籤的社會退縮者不能畫上等號。<br>建讀要給兩位導師呢? | 羊活的靈魂相處                                 | 後是完全不一樣的。他發現大                  |        |               |        |                                                                                                    |                     |
| 統                         | 79         |       | 老師的應對能力住,例如當沒有人嚴意先開始發言時,老師選擇用瓶<br>造和學生是夥伴關係的氛圍,像是邀請所有學生回想前面幾週的課程<br>事我們『一起』想起來了」。                  | 子轉方向,不僅不會有爭議且融入趣味性。<br>內容,包含你畫我猜等動態活動,有孩子訪               | 老師回應學生<br>1: 「對欸我記                      | 的態度也真的很人本,能夠營<br>錯了」,老師的回覆是:「沒 |        |               |        |                                                                                                    |                     |
|                           |            |       | 記得也有個孩子提到某天很晚睡、很累等等,老師回覆他:「但你還<br>到在也思是有歸屬感的。這樣的心態和觀點我覺得很值得學習。                                     | 是來了」。這些雖然只是些微時刻的互動,                                      | 但能讓孩子感                                  | 受到自己的好,以及讓他感受                  |        |               |        |                                                                                                    |                     |
|                           |            |       |                                                                                                    | # 7 M# # 01 - 10 PT                                      |                                         | 已輸入1046 / 尚可輸入13954字           |        |               |        |                                                                                                    | 常花士團 网络 have (4) 歐山 |
|                           |            |       | 重 置 即刻辨識                                                                                           | 快力和完全ChaiGPT                                             | 义早辨祺;                                   |                                |        |               |        | <b>=</b> 1                                                                                                    | 自死八字 学主 boss (+ 主山  |
|                           |            |       |                                                                                                    |                                                          | ● 一 一 一 一 一 一 一 一 一 一 一 一 一 一 一 一 一 一 一 | 辨識永統 8                         |        |               |        |                                                                                                    | ▶ 頁面操作 マ            |
|                           |            |       |                                                                                                    | 1                                                        | 辨識系統                                    | 2.選擇""批量                       | 上傳"    |               |        |                                                                                                    |                     |
|                           |            |       |                                                                                                    | boss<br>學生 <del>-</del>                                  | 前比上胡                                    |                                |        |               |        |                                                                                                    |                     |
|                           |            |       |                                                                                                    | =                                                        | 9974141                                 | TU III IA                      |        |               |        |                                                                                                    |                     |
|                           |            |       |                                                                                                    | 🖵 辨識系統                                                   | 序號                                      | 題目                             | 作者(選填) |               | 字數     | 類型                                                                                                    | 狀態                  |
|                           |            |       |                                                                                                    | △ 報告記錄                                                   | 1                                       | 全民健康保險門診醫療費用申報診斷碼編研<br>正式版.pdf | 馬原則-   |               | 2966   | pdf                                                                                                    | 甸                   |
|                           |            |       |                                                                                                    | ⇔ 字數中心                                                   | 選擇檔                                     | 選擇檔案                           |        | 3 按下"選擇檔      | 室"可從   | 朝 まま しょうしょう ひょうしょう ひょうしょう ひょうしょう ひょうしょう ひょうしょう ひょうしょう ひょうしょう ひょうしょう ひょうしょう ひょうしょう ひょうしょう ひょうしょう ひょうしょう ひょうしょう ひょうしょう ひょうしょう 日本 しょうしょう しょうしょう しょうしょう しょうしょう しょうしょう しょうしょう しょうしょう しょうしょう しょうしょう しょうしょう しょうしょう しょうしょう しょうしょう しょうしょう しょうしょう しょうしょう しょうしょう 日本 しょうしょう しょうしょう ひょうしょう ひょうしょう ひょうしょう ひょうしょう ひょうしょう ひょう ひょうしょう ひょうしょう ひょうしょう ひょうしょう ひょう ひょう ひょう ひょう ひょう ひょう ひょう ひょう ひょう ひ | 值—                  |
|                           |            |       |                                                                                                    | 希我的班级 🖌 🕂 🕇 🔽                                            | -                                       | 重置                             | 即刻辨識   |               | <br>↓₩ | ᆕᇪᆂ                                                                                                    | する                  |
|                           |            |       |                                                                                                    | 1.按下                                                     |                                         |                                |        | 1 但 以 多 怕 偪 杀 | ,朝八门   | 作石,                                                                                                    | 冉按                  |
|                           |            |       |                                                                                                    | "辨識                                                      | 系                                       |                                |        | 卜"即刻辨識"       |        |                                                                                                    |                     |
|                           |            |       |                                                                                                    | 統"                                                       |                                         |                                |        |               |        |                                                                                                    |                     |
|                           |            |       |                                                                                                    |                                                          |                                         |                                |        |               |        |                                                                                                    |                     |
|                           |            |       |                                                                                                    |                                                          |                                         |                                |        |               |        |                                                                                                    |                     |
|                           |            |       |                                                                                                    |                                                          |                                         |                                |        |               |        | _                                                                                                    |                     |

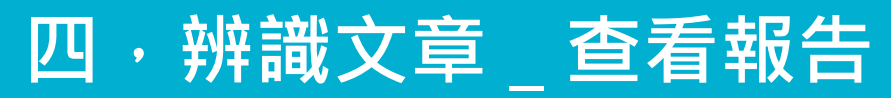

| 快刀AI先生ChatG                | iPT文章       | <b>靠辨</b> 識系統          |                                                           |          |      |                  |                      |     | 雲書                  | 苑大學 學生 boss            | ☞ 登出           |  |
|----------------------------|-------------|------------------------|-----------------------------------------------------------|----------|------|------------------|----------------------|-----|---------------------|------------------------|----------------|--|
|                            |             | 歡迎 辨識:                 | 系統 ◎ 報告記録 ●                                               |          |      |                  |                      |     |                     | **                     | 頁面操作▼          |  |
|                            | 報告          | 記錄                     |                                                           |          |      |                  |                      |     |                     |                        | 再測一筆           |  |
| <b>boss</b><br>學生 <i>▼</i> | 搜尋文章標題 搜尋 Q |                        |                                                           |          |      |                  |                      |     |                     |                        |                |  |
| =                          |             |                        |                                                           | 4        |      | <b>o</b> +trì:   | ッ <u>⊤</u> ≢₽ï       | a t | +                   |                        |                |  |
| □ <sub>辨識系統</sub> 1.按"報    | 告續          | 」分子"<br>」「「「「」<br>報告編號 | 2. 按义早标起山亘有和                                              | 作者       | 原創程度 | 3. 按<br>辨識時間     | ▶ <b>車</b> 火<br>辨識報告 | 評語  | 申ℓ ギIV □□<br>評價時間   | 傳送報告                   | 操作             |  |
| 🛆 報告記錄                     | 1           | aisensei1150           | 全民健康保險門診醫療費用申報診斷碼編碼原則-正式版.pdf                             |          | 100% | 2024-09-05 14:53 | 下載                   |     |                     | 傳送                     | 圃              |  |
| ⊕ 字數中心                     | 2           | aisensei1140           | 我們『一起』想起來!                                                | 見習夥伴:蔡沂均 | 100% | 2024-09-03 20:29 | 下載                   |     | Δ 按"垃圾              | 2024-09-03 21:01<br>桶" | 報告             |  |
| 谷 我的班級                     | 3           | aisensei1136           | 快刀AI中英文文章辨識系統23-08-28 15_59- news test2.PDF               |          | 0%   | 2024-08-30 11:40 | 下載                   |     | <b>H.</b> JX /22/0X | 傳送                     | <del>الم</del> |  |
|                            | 4           | aisensei1134           | 比對系統測試文章.docx                                             |          | 100% | 2024-08-28 12:18 | 下載                   |     |                     | 傳送                     | Ŵ              |  |
|                            | 5           | aisensei1120           | 查看報告:《比對系統測試文章.docx》<br>同任結理5年 「没和卸着唠叨迴案」 親揭關鍵原因! 網揪1片段狠打 | 三立新聞網    | 100% | 2024-08-21 09:46 | 下載                   |     |                     | 2024-08-21 09:46       | ; <del>m</del> |  |
|                            | 6           | aisensei1117           | 林郁婷奪金 驚見阿滴「到處英文作戰」! 被讃:欺負台灣人要三思                           | 鍾智凱      | 100% | 2024-08-12 10:05 | 下載                   |     |                     | 2024-08-21 09:47       | Ē              |  |
|                            | 7           | aisensei1061           | 飲料的演進                                                     | 陳怡瑾      | 0%   | 2024-07-31 14:45 | 下載                   | 查看  | 2024-08-21 09:43    | 2024-08-18 22:10       | )<br>Ш         |  |
|                            | 8           | aisensei1059           | 「華神                                                       | 洪正達      | 100% | 2024-07-31 14:21 | 下載                   |     |                     | 傳送                     | Ē              |  |
|                            |             |                        |                                                           |          |      |                  |                      |     |                     |                        |                |  |

顯示1/1頁 每頁 20 條 共8條

首頁 上頁 1 下頁 尾頁

### 四·辨識文章 \_ 查看報告

### 查看報告:《飲料的演進》 中英文AI文章 辨識系統 原創性辨識報告 報告摘要 報告編號: aisensei1061 原創比例 作者姓名: 陳怡瑾 **文章標題:** 飲料的演進 作者原創內容0% 辨識時間: 2024-07-31 14:45 疑似由AI生成內容 0% 辨識字數: 506字 高機率AI生成內容 100% 原創程度: 0% 微少原創 原創程度說明 原創度 相似程度 人工榆杳建議 純正原創 100% 系統偵測文本中沒有任何內容為『疑似 AI 生成內容』或『高機率 AI 暫不需要 生成內容』,意即文本內容皆為作者原創。 高度原創 建議抽查 系統偵測文本中有 1%~24% 為『疑似 AI 生成內容』, 意即文本部 76% ~ 99% 『疑似 AI 生成內容』 分內容僅有輕度機率為AI 生成內容,其餘內容 76% ~ 99% 皆為作者 標記處 原創。

### 依照辨識結果標記色塊

### 員色:疑似AⅠ生成 紅色:高機率AⅠ生成

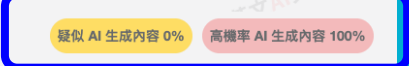

### 辨 識 原 文

台灣飲料文化的演進是一個豐富且多樣化的故事,從傳統的茶飲到現代創新的手搖飲,台灣的飲料市場在數十年間經歷 了許多變遷。這篇文章將探討台灣飲料文化的演變,並分析其背後的原因和影響。

### 傳統茶飲的起源與發展

無:原創

茶在台灣的歷史可以追溯到17世紀,當時荷蘭殖民者開始在台灣種植茶樹。隨著時間的推移,茶葉種植技術逐漸改進, 茶的品質也不斷提升。19世紀末,台灣茶葉開始出口到國外,特別是美國和日本,這標誌著台灣茶葉產業的正式崛起。

在這個時期,烏龍茶成為台灣的代表性茶葉。烏龍茶的製作工藝繁複,需經過摘茶、萎凋、揉捻、發酵、烘焙等多道工 序,每一道工序都影響著茶的風味和品質。除了烏龍茶,台灣還生產紅茶、綠茶等多種類型的茶葉,每一種茶都有其獨 特的風味和特性。

### 手搖飲的興起

1980年代,台灣的飲料市場開始出現新的變化,手搖飲應運而生。手搖飲的誕生可以追溯到1987年,台中的春水堂茶館 推出了第一杯珍珠奶茶。這種飲品結合了傳統的奶茶和珍珠粉圖,迅速成為年輕人中的流行飲品。

手搖飲的成功不僅在於其創新的口感,還在於其製作過程的趣味性。手搖飲店通常會在顧客面前現場製作飲品,這種互動性和透明度增強了顧客的消費體驗。此外,手搖飲的多樣化選擇也是其成功的關鍵因素之一。從基本的紅茶、綠茶到 各種水果茶、奶蓋茶、冰沙,手搖飲品類繁多,滿足了不同消費者的口味需求。

# 五・批改學生報告

| 快刀AI先生ChatG                   | PT文章                             | 辨識系統          |            |                                  |                   |          |                  |                  | 雲書苑 | も大學 老師 iamgood   | boy | ● 登出  |  |
|-------------------------------|----------------------------------|---------------|------------|----------------------------------|-------------------|----------|------------------|------------------|-----|------------------|-----|-------|--|
|                               |                                  | 歡迎 報告記錄       | ≵ ◎ 我的學生 ◎ | 我的班級 😳 🛛 學生報告 😂                  | 字數中心 ☺            |          |                  |                  |     |                  | •   | 頁面操作▼ |  |
|                               | 學生幸                              | 器告            |            |                                  |                   |          |                  |                  |     |                  |     |       |  |
| iamgoodboy<br>老師 <del>▼</del> | 援辱文章標題 選擇班級 > 批改狀態 > <b>搜尋 Q</b> |               |            |                                  |                   |          |                  |                  |     |                  |     |       |  |
| ≡                             | ~                                | 0 P C - 19002 |            |                                  | •                 |          |                  |                  |     |                  |     |       |  |
| ♀ 辨識系統                        | 序                                | 報告編號          | 班級名稱       | <sub>文章標題</sub> 2.點沒             | 選欲查看的文章標題         | <u>a</u> | 原創程度             | 辨識時間             | 批改  | 批改時間             |     | 操作    |  |
| A 報告記錄                        | 1                                | aisensei1151  | 101        | 全民健康保險門診醫療費用申華                   | <b>痰診斷碼編碼指引</b>   |          | 100%             | 2024-09-05 22:43 | 批改  |                  |     |       |  |
| ⊕ 字數中心                        | 2                                | aisensei1140  | amber測試班   | 我们"一起』想起来! 100% 2024-09-03 20:29 |                   |          | 2024-09-03 20:29 | 批改               |     |                  |     |       |  |
|                               | 3                                | aisensei1117  | 101        | 林郁婷奪金驚見阿滴「到處英                    | 文作戰」! 被讚:欺負台灣人要三思 | •        | 100%             | 2024-08-12 10:05 | 批改  |                  |     |       |  |
| 会 我的班級                        | 4                                | aisensei1120  | 104        | 向佐結婚5年「沒和郭碧婷吵過                   | 架」親揭關鍵原因!網揪1片段狠打  | •        | 100%             | 2024-08-21 09:46 | 批改  |                  |     |       |  |
| 睿 我的學生                        | 5                                | aisensei1061  | 101        | 飲料的演進                            |                   | (        | 0%               | 2024-07-31 14:45 | 批改  | 2024-08-21 09:43 |     |       |  |
| ▲ 學生報告                        | 顯示1                              | /1百 每百 20 條   | 共5條        |                                  |                   |          |                  |                  |     | 首頁 上頁 1          | 下   | 百尾百   |  |
| <b>1.</b>                     | 安下                               |               |            |                                  |                   |          |                  |                  |     |                  |     |       |  |
| "學                            | 生報                               | 告"            |            |                                  |                   |          |                  |                  |     |                  |     |       |  |

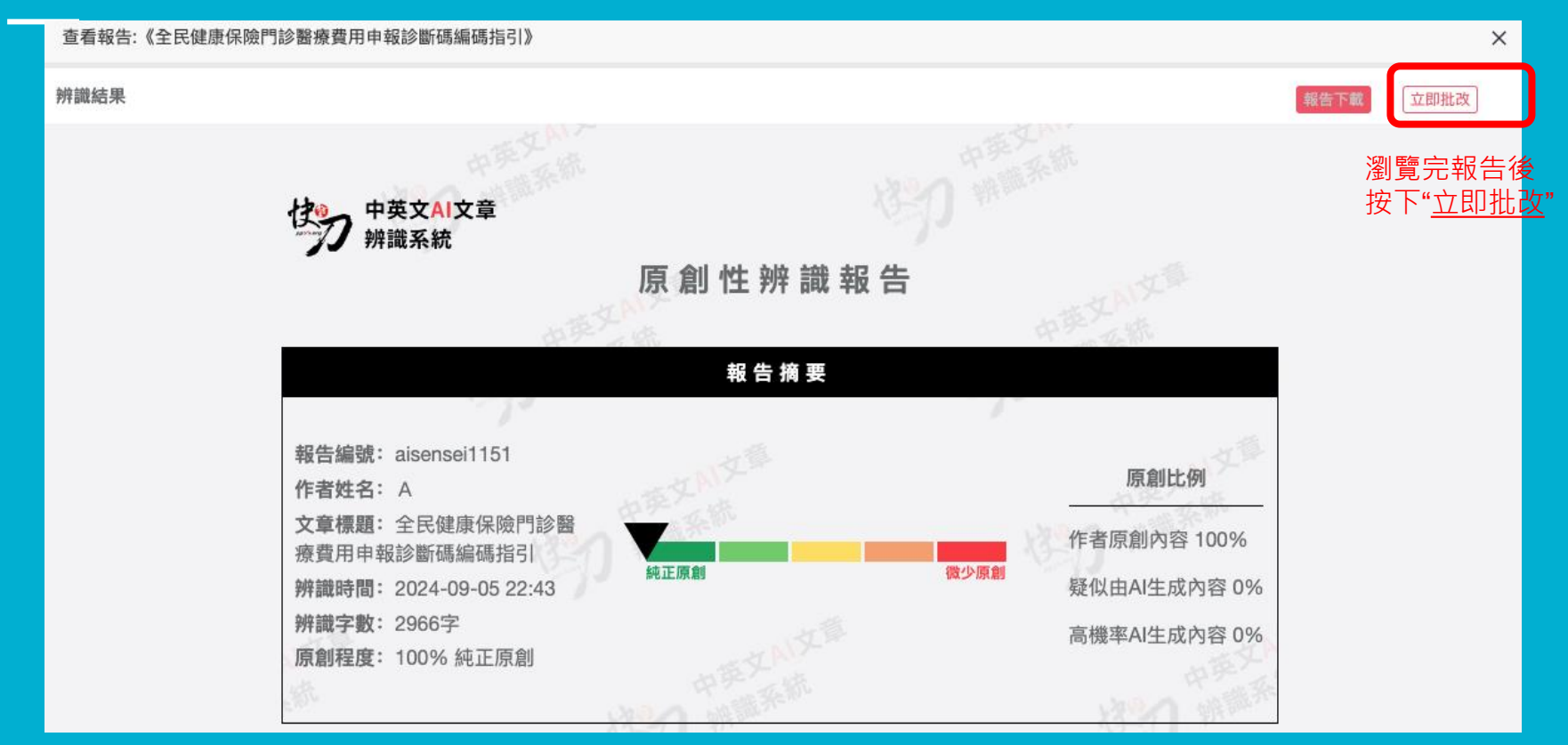

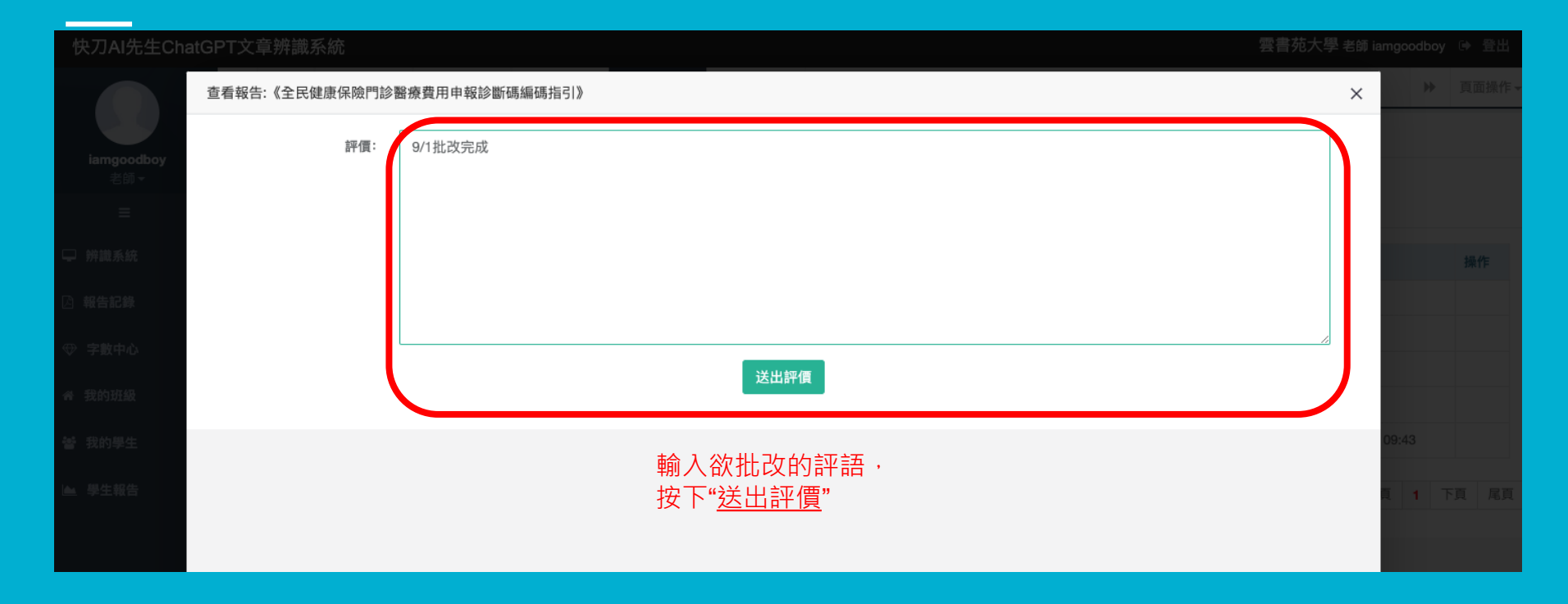

| 快刀AI先生ChatGl      | PT文章 | 重辨識系統          |          |                                 |      |                  | 雲書刻 | 范大學 老師 iamgood   | boy 🕩 | 登出       |  |
|-------------------|------|----------------|----------|---------------------------------|------|------------------|-----|------------------|-------|----------|--|
|                   |      | 歡迎 報告記錄        | ◎ 我的學生 🛛 | 我的班級 🛽 學生報告 😋 字數中心 🖇            |      |                  |     |                  | ▶ 頁   | i面操作▼    |  |
|                   | 學生幸  | 服告             |          |                                 |      |                  |     |                  |       |          |  |
| iamgoodboy<br>老師▼ | 埋    | 昆文音栖蹈          | 雜擇神級     | ↓ 批判時間 ↓ 提展 ○                   |      |                  | 可綜  | 覽所有學生            | 報告    | <u>-</u> |  |
| =                 |      |                |          |                                 |      |                  |     |                  |       |          |  |
| □ 辨識系統            | 序    | 報告編號           | 班級名稱     | 文章標題                            | 原創程度 | 辨識時間             | 批改  | 批改時間             | 損     | 操作       |  |
| 🛙 報告記錄            | 1    | aisensei1151   | 101      | 全民健康保險門診醫療費用申報診斷碼編碼指引           | 100% | 2024-09-05 22:43 | 批改  | 2024-09-05 23:23 | )     |          |  |
| ⊕ 字數中心            | 2    | aisensei1140   | amber測試班 | 我們『一起』想起來!                      | 100% | 2024-09-03 20:29 | 批改  |                  |       |          |  |
|                   | 3    | aisensei1117   | 101      | 林郁婷奪金 驚見阿滴「到處英文作戰」! 被讚:欺負台灣人要三思 | 100% | 2024-08-12 10:05 | 批改  |                  |       |          |  |
| ♂ 我的班級            | 4    | aisensei1120   | 104      | 向佐結婚5年「沒和郭碧婷吵過架」親揭關鍵原因!網揪1片段狠打  | 100% | 2024-08-21 09:46 | 批改  |                  |       |          |  |
| 營 我的學生            | 5    | aisensei1061   | 101      | 飲料的演進                           | 0%   | 2024-07-31 14:45 | 批改  | 2024-08-21 09:43 |       |          |  |
| ▲ 學生報告            | 顯示   | 1/1頁 每頁 20 條 約 | 共5條      |                                 |      |                  |     | 首頁 上頁 1          | 下頁    | 尾頁       |  |

| 快刀AI先生ChatGF                  | PT文章辨識系統                                | 5            |                   |                 |                  | 雲書               | 苑大學 老 | 師 iamgoo | odboy      | ● 登出 |  |
|-------------------------------|-----------------------------------------|--------------|-------------------|-----------------|------------------|------------------|-------|----------|------------|------|--|
|                               | ₩ 歡迎 執                                  | 告記錄 🖸 我的學生 🕄 | 我的班級 🕄 🖉 學生報告 😂 🗧 | 字數中心 ◎          |                  |                  |       |          | ₽          | 頁面操作 |  |
|                               | 學生報告                                    |              |                   |                 |                  |                  |       |          |            |      |  |
| iamgoodboy<br>老師 <del>▼</del> | · 水田 → 水田 → 水田 → 水田 → 水田 → 水田 → 水田 → 水田 |              |                   |                 |                  |                  |       |          |            |      |  |
| ≡                             | 進行篩選                                    |              |                   |                 |                  |                  |       |          |            |      |  |
| ➡ 辨識系統                        | 序 報告編號                                  | 班級名稱         | 文章標題              |                 | 原創程度             | 辨識時間             | 批改    | 批改時      | 1          | 操作   |  |
| 🛆 報告記錄                        | 1 aisensei1                             | 140 amber測試班 | 我們『一起』想起來!        |                 | 100%             | 2024-09-03 20:29 | 批改    |          |            |      |  |
| ⊕ 字數中心                        | 2 aisensei1                             | 117 101      | 林郁婷奪金驚見阿滴「到處英文作   | 100%            | 2024-08-12 10:05 | 批改               |       |          |            |      |  |
| V 3 84 1 10                   | 3 aisensei1                             | 120 104      | 向佐結婚5年「沒和郭碧婷吵過架」  | 」親揭關鍵原因!網揪1片段狠打 | 100%             | 2024-08-21 09:46 | 批改    |          |            |      |  |
| 脅 我的班級                        | 顯示1/1百 每百 (                             | 0 修 #3修      |                   |                 |                  |                  | 首百    | 上旦       | <b>1</b> T | 百屋百  |  |
| 睿 我的學生                        | 1003 17 192 493 C                       |              |                   |                 |                  |                  |       |          |            |      |  |
| ▲ 學生報告                        |                                         |              |                   |                 |                  |                  |       |          |            |      |  |
|                               |                                         |              |                   |                 |                  |                  |       |          |            |      |  |
|                               |                                         |              |                   |                 |                  |                  |       |          |            |      |  |
|                               |                                         |              |                   |                 |                  |                  |       |          |            |      |  |
|                               |                                         |              |                   |                 |                  |                  |       |          |            |      |  |

# 六・申請字數

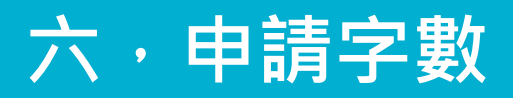

| 快刀AI先生ChatGI                  | PT文章辨識系     | 統          |        |        |        |                                       |        |  |      | 雲書苑大學 老師 ia | Imgoodboy | (● 登出 |
|-------------------------------|-------------|------------|--------|--------|--------|---------------------------------------|--------|--|------|-------------|-----------|-------|
|                               | ◀ 歡迎        | 報告記錄 🖸 🕺 劧 | 战的學生 ☺ | 我的班級 📀 | 學生報告 ◎ | 字數中心 😣                                |        |  |      |             | ₩         | 頁面操作▼ |
| iamgoodboy<br>老師 <del>-</del> | 字數中心        |            |        |        |        |                                       |        |  |      |             |           |       |
| ≡                             | 我的字數        | 獲取記錄       | 使用記載   | k      |        |                                       |        |  |      |             |           |       |
| □ 辨識系統                        |             | 可用字數       | : 1955 | 3      |        |                                       |        |  |      |             |           |       |
| A 報告記錄                        |             | 總字數        | : 2001 | 0      |        |                                       |        |  |      |             |           | _     |
| ⊕ 字數中心                        |             | 使用率        | 2.28%  |        |        |                                       |        |  |      |             |           |       |
| 脅 我的班級                        | 1. 按下"字數中心" |            |        |        |        |                                       |        |  |      |             |           |       |
| <b>睿 我的學生</b>                 |             |            |        |        |        | · · · · · · · · · · · · · · · · · · · |        |  |      |             |           |       |
| ▶ 學生報告                        |             |            |        |        |        |                                       | 我的字數申請 |  |      |             |           |       |
|                               | 申請日期        |            |        |        | 申請字    | ≥數                                    | 申請備註   |  | 處理狀態 | 操作          | I         |       |
|                               | 2024-08-0   | 7 01:48    |        |        | 15000  | )                                     | TEST   |  | 通過   |             |           |       |
|                               | 顯示1/1頁 每    | 夏 20 條 共1條 |        |        |        |                                       |        |  |      | 首頁 上頁       | 1 下頁      | 尾頁    |

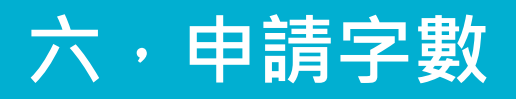

| 快刀AI先生ChatG | PT文章辨識系統 | 統               | 雲書苑大學 老師 iamgoodboy | y (*) 登出 |
|-------------|----------|-----------------|---------------------|----------|
|             |          |                 |                     |          |
| iamgaadhay  |          |                 |                     |          |
| 老師 -        | 我的字數     |                 |                     |          |
| =           |          |                 |                     |          |
| 🖵 辨識系統      |          | 可用字数: 19553<br> |                     |          |
| A 報告記錄      |          |                 |                     |          |
| ⊕ 字數中心      |          |                 |                     |          |
| 會 我的班級      |          |                 |                     |          |
| 營 我的學生      |          | Winnie第一次申請加值   |                     |          |
| ▶ 學生報告      |          | 取 消 提交申請        |                     |          |
|             |          |                 | 犬態 操作               |          |
|             |          | 7 01:48         |                     |          |

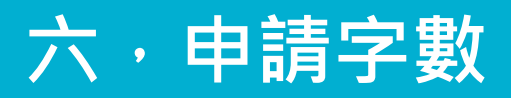

| 快刀AI先生ChatG | PT文章辨識系  | 系統          |           |             |          |                           |         | 雲書      | 苑大學 老師 iamgoodbo | y 🕩 登出 |
|-------------|----------|-------------|-----------|-------------|----------|---------------------------|---------|---------|------------------|--------|
|             | ▲ 歡迎     | 報告記錄 💿 我的   | 的學生 💿 我的现 | 田級 ◎ 學生報告 ( | □ 字數中心 😣 |                           |         |         | ₩                | 頁面操作▼  |
| iamgoodboy  | 字數中心     |             |           |             |          |                           |         |         |                  |        |
| =           | 我的字數     | 獲取記錄        | 使用記錄      |             |          |                           |         |         |                  |        |
| ♀ 辨識系統      |          | 可用字數:       | 19553     |             |          |                           |         |         |                  |        |
|             |          | 總字數:        | 20010     |             |          |                           |         |         |                  |        |
|             |          | 使用率:        | 2.28%     |             |          |                           |         |         |                  |        |
| ♥ 字數中心      |          |             |           |             |          |                           |         |         |                  |        |
| 希 我的班級      |          |             |           |             |          | 申請字數                      |         |         |                  |        |
| 警 我的學生      |          |             |           |             |          | arts 2 5 miles at 5 miles | 综       | s       | <b>录</b> ,       |        |
| ▶ 學生報告      |          |             |           |             |          | <b>找</b> 的字數甲請            | Щ.<br>Щ | 顯示"處理狀態 | "是否通過            |        |
|             | 申請日期     |             |           | 申請字數        | 申        | 請備註                       |         | 處理狀態    | 操作               |        |
|             | 2024-09- | 05 23:50    |           | 5000        | W        | innie第一次申請加值              |         | 等待      | ⑪                |        |
|             | 2024-08- | 07 01:48    |           | 15000       | TE       | ST                        |         | 通過      |                  |        |
|             | 顯示1/1頁   | 每頁 20 條 共2條 |           |             |          |                           |         | [       | 首頁 上頁 1 下頭       | 夏尾頁    |

### 您的意見是我們進步的動力!

雲書苑教育科技有限公司

總機:02-2823-0833

信箱:talk@ppvs.org

地址:11280台北市北投區明德路79號2樓

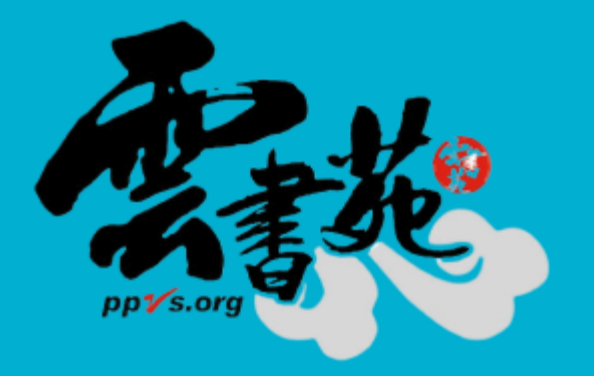